# Vostro 3905

# Quick Start Guide

Guide d'information rapide

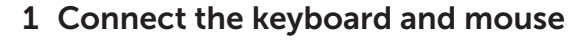

Connectez le clavier et la souris

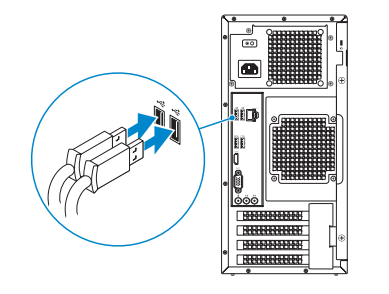

## 2 Connect the network cable – optional

Connectez le câble réseau (facultatif)

DELL

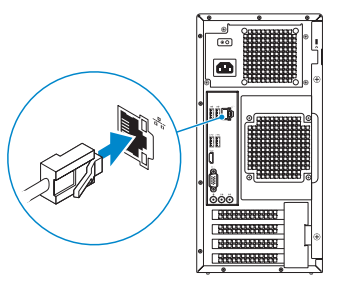

## 3 Connect the display

Connectez l'écran

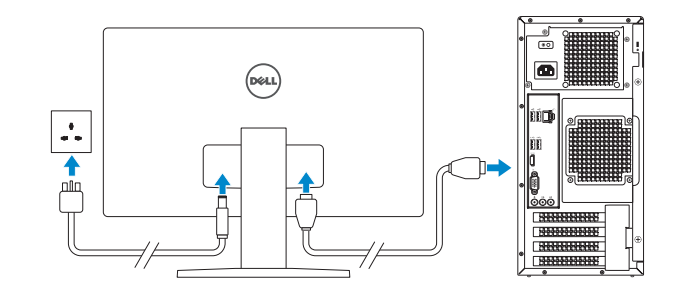

**NOTE:** If you ordered your computer with a discrete graphics card, connect the display to the discrete graphics card.

REMARQUE : si vous avez acheté votre ordinateur avec une carte graphique distincte, connectez l'écran à cette dernière.

# 4 Connect the power cable and press the power button

Connectez le câble d'alimentation et appuyez sur le bouton d'alimentation

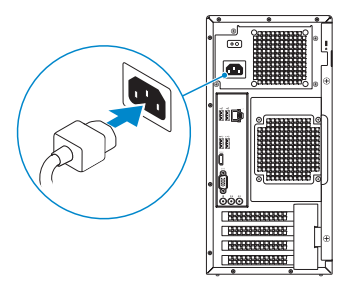

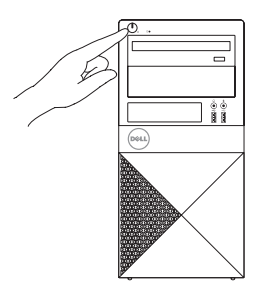

# 5 Finish operating system setup

Terminez la configuration du système d'exploitation

## Windows 8.1

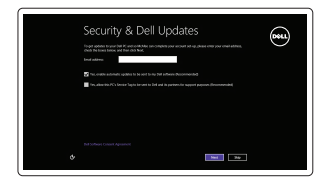

## Enable security and updates

Activez la sécurité et les mises à jour

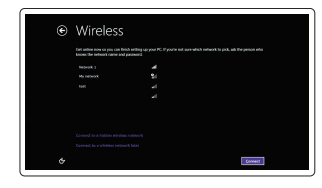

#### Connect to your network

Connectez-vous à votre réseau

# NOTE: If you are connecting to a secured wireless network, enter the password for the wireless network access when prompted.

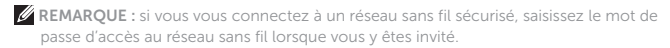

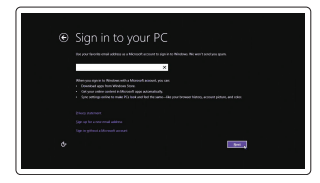

## Sign in to your Microsoft account or create a local account

Connectez-vous à votre compte Microsoft ou créez un compte local

## Product support and manuals

Support produits et manuels

Contact Dell Contacter Dell

Regulatory and safety Réglementations et sécurité

Regulatory model Modèle réglementaire

Regulatory type Type réglementaire

Computer model Modèle de l'ordinateur

## Dell.com/support Dell.com/support/manuals Dell.com/support/windows Dell.com/support/linux

Dell.com/contactdell

Dell.com/regulatory\_compliance

D17M

D17M002

Vostro -3905

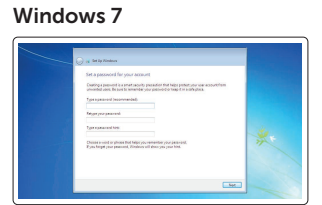

anne Souty-autoficiatest

American Scorego and Accessed and American American Am American American American American American American American American American American American American Ameri American American American American American American American American American American American American American Ameri

## Set up password for Windows Configurez un mot de passe pour Windows

Connect to your network Connectez-vous à votre réseau

#### NOTE: If you are connecting to a secured wireless network, enter the password for the wireless network access when prompted.

REMARQUE : si vous vous connectez à un réseau sans fil sécurisé, saisissez le mot de passe d'accès au réseau sans fil lorsque vous y êtes invité.

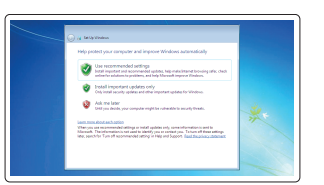

Follow the instructions on the screen to finish setup.

Suivez les instructions qui s'affichent pour terminer la configuration.

Ubuntu

## Protect your computer

Protégez votre ordinateur

# Locate Dell apps in Windows 8.1

Localisez vos applications Dell dans Windows 8.1

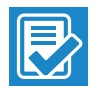

#### Register your computer

Enregistrez votre ordinateur

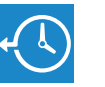

#### Dell Backup Backup, recover, repair, or restore your computer and Recovery Effectuez une sauvegarde, récupération, réparation ou

restauration de votre ordinateur

#### Dell Help & Support

Dell aide et assistance

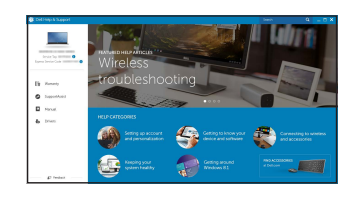

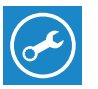

## SupportAssist Check and update your computer

Recherchez des mises à jour et installez-les sur votre ordinateur

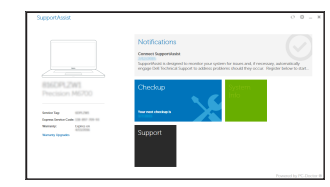

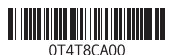

© 2015 Dell Inc. © 2015 Microsoft Corporation © 2015 Canonical Ltd.

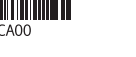

Printed in China. 2015-06

## Features

Caractéristiques

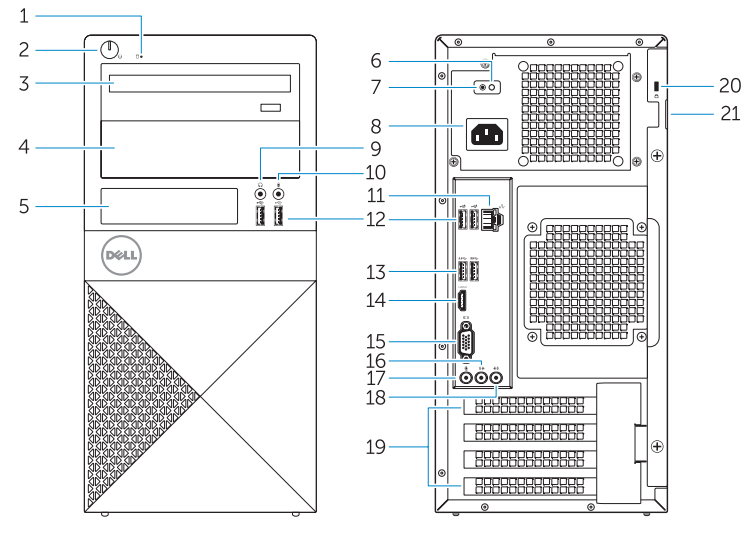

- 1. Hard-drive activity light
- 2. Power button
- Optical drive
- 4. Optical-drive bav
- 5. Media-card bay
- 6. Power-supply diagnostics light
- 7. Power-supply diagnostic button
- 8. Power-cable connector
- 9. Headphone connector
- 10. Microphone connector
- 11. Network connector

- 2. Bouton d'alimentation 3. Lecteur optique Baie de lecteur optique 5. Baie de carte mémoire
  - 6. Voyant de diagnostics d'alimentation 17. Port pour microphone

1. Voyant d'activité du disgue dur

- 7. Bouton de diagnostic d'alimentation 18. Port sortie ligne
- 8. Port d'alimentation
- 9. Port pour casque
- **10.** Port pour microphone
- 11. Port réseau

- 12. Ports USB 2.0
- 13. Ports USB 3.0
- 14. Port HDMI
- 15. Port VGA
- 16. Connecteur d'entrée ligne

- **19.** Logements pour carte d'extension
- 20. Emplacement pour câble de sécurité
- 21. Étiquette de numéro de série

- 12. USB 2.0 connectors
- 13. USB 3.0 connectors
- 14. HDML connector
- 15. VGA connector
- 16. Line-in connector
- 17. Microphone connector
- 18. Line-out connector
- **19.** Expansion-card slots
- 20. Security-cable slot
- 21. Service-tag label